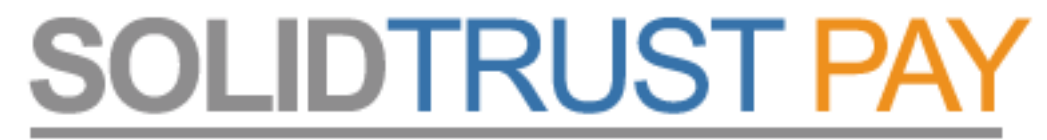

Your Global Payments Provider

## Bankkártya hozzárendelése STP számlához

lépésről – lépésre

A bankkártya hozzárendelés azt teszi lehetővé, hogy online fel tudd tölteni STP számládat, ill. erre tudd "kiutalni" jutalékaidat.

Minden EC / MC dombor-nyomott bankkártyát elfogadnak, sőt az OTP un. virtuális online kártyáját is (kisebb levelezést követően nekem sikerült!)

A folyamat több lépésből áll.

- 1. hozzá kell rendelni a bankkártyádat (űrlap)
- 2. ki kell tölteni egy online nyomtatványt (online aláírás)
- 3. visszaigazolás után már online fel is töltheted az STP számládat.

Az első ilyen procedúra lehet hogy nem 1 nap lesz, (nekem többre sikerült) de ha már egyszer sikeresen feltöltötted, azaz elfogadták, akkor a további feltöltések simán mennek. Legalábbis én ezt tapasztaltam. A legutóbbi feltöltéseim kevesebb mint 2 óra alatt az STP számlán voltak. :)

Az online feltöltést akkor is használhatod, ha sima AKTIV számlád van, azaz napi 500 USD forgalomig minden rendben megy.

Az online feltétel még egy kikötése, hogy egy tranzakció max. 150 USD lehet. Tölthetsz fel többször is naponta, ha nem haladod meg a napi limitet.

## Lépj be STP számládba a <u>www.SolidTrustPay.com</u> weboldalon.

Contact

page)

Klikkelj a nyíllal jelzett menükre, azaz "My Banks / Add Credit/Debit Cards"

Klikkelj az 1. lépés nyíllal jelzett linkre: "Add new Credit Card"

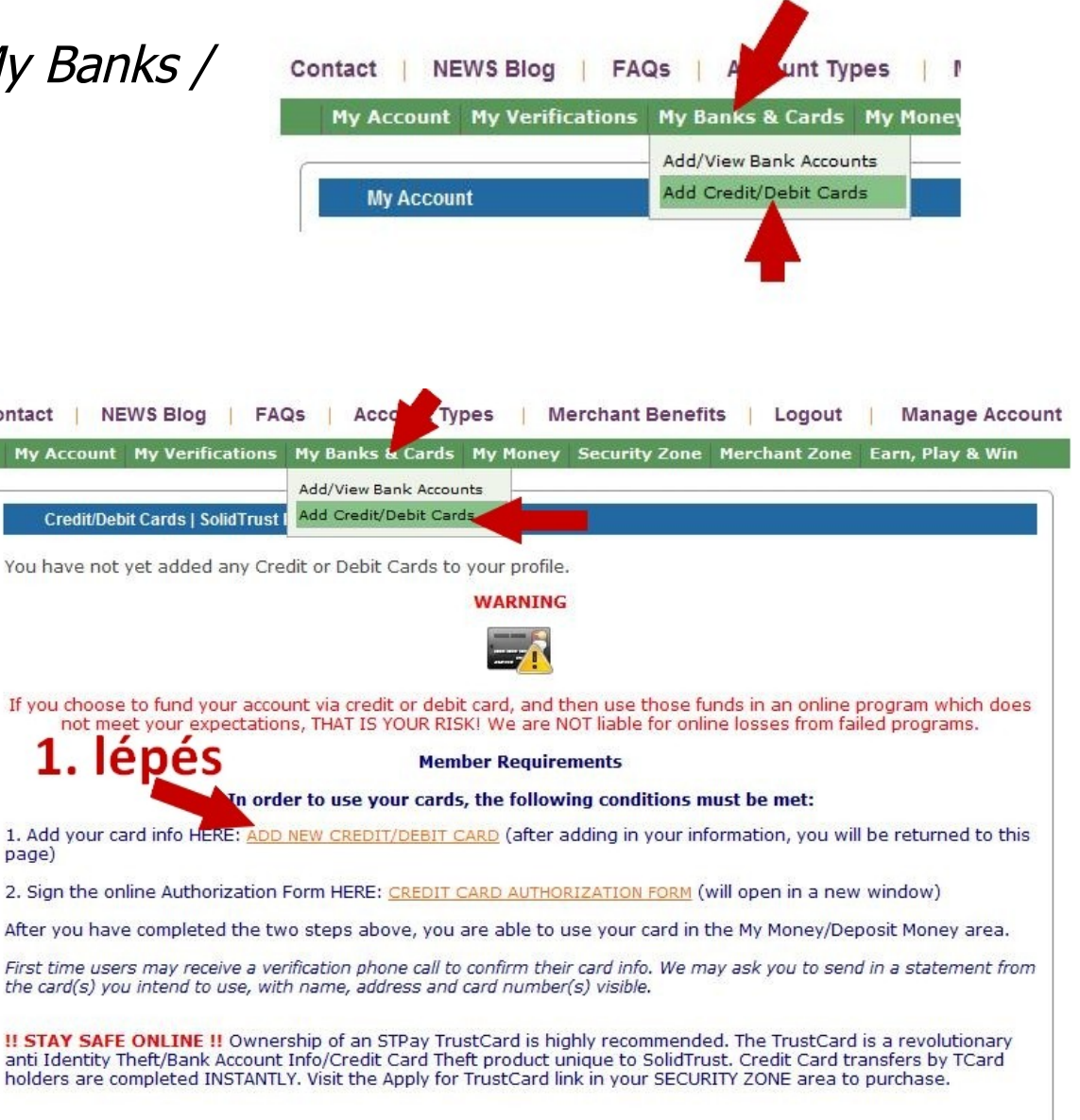

A megjelenő formot töltsd ki!

Kártyaszámod (csak számok, semmi kötőjel vagy szünet, folyamatosan írd a számokat!)

Neved, ahogy a kártyán szerepel.

A kártya érvényességi ideje, hónap / év formában, de figyelj, itt az évet 4 számjeggyel kell írnod, vagyis nem 14, hanem 2014!!!

Válaszd ki, hogy milyen típusú kártyád van.

Jelöld az "Autofund" funkciót pipával,

majd klikkelj a *"Submit"* gombra.

Mielőtt elküldöd az adatokat ELLENŐRIZD LE!!!!

| Credit/Debit Cards   Sol | idTrust Pay                               |
|--------------------------|-------------------------------------------|
| Credit / Debit Card Info | ormation:                                 |
| Name as shown on Card    | kártyaszámod                              |
| Card Number no spaces or | dashes neved (ahogy a kartyán van)        |
| Expiry Date (MM/YYYY)2 S | zámjęgy / 4 szj. érvényességi idő         |
| Choose Card Type         | MasterCand artvatinus (válaszd ki)        |
| Autofund                 | pipa Allow autofund from this Credit Card |
| Submit >                 |                                           |
|                          |                                           |

Ezt követően menj vissza a "My Banks / Add Credit/Debit Cards" menüre, de most klikkelj a 2. lépés nyíllal jelzett linkjére: "Credit Card Authorization Form"

Most következik egy spéci adatlap kitöltése, olyan, mintha egy pdf anyagot töltenél ki online.

Nem bonyolult, csak kövesd pontosan a lépéseket!

Először is pipáld a szöveg előtti négyzeteket. Összesen 4 db pipa kell!

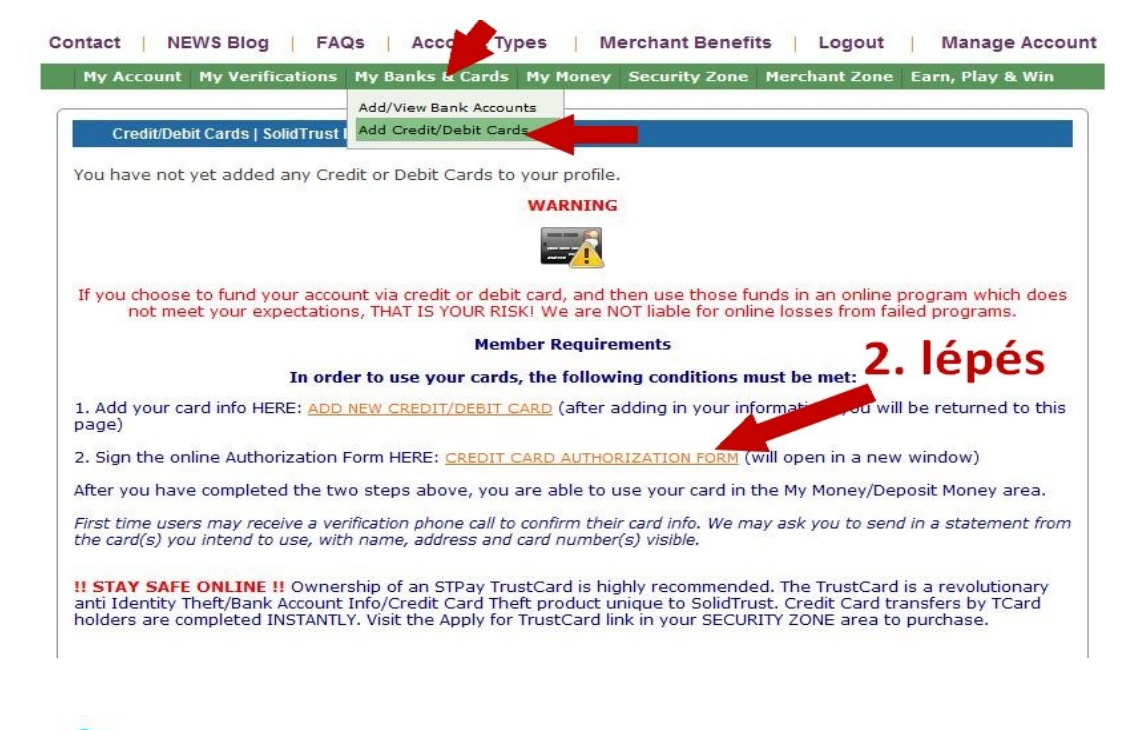

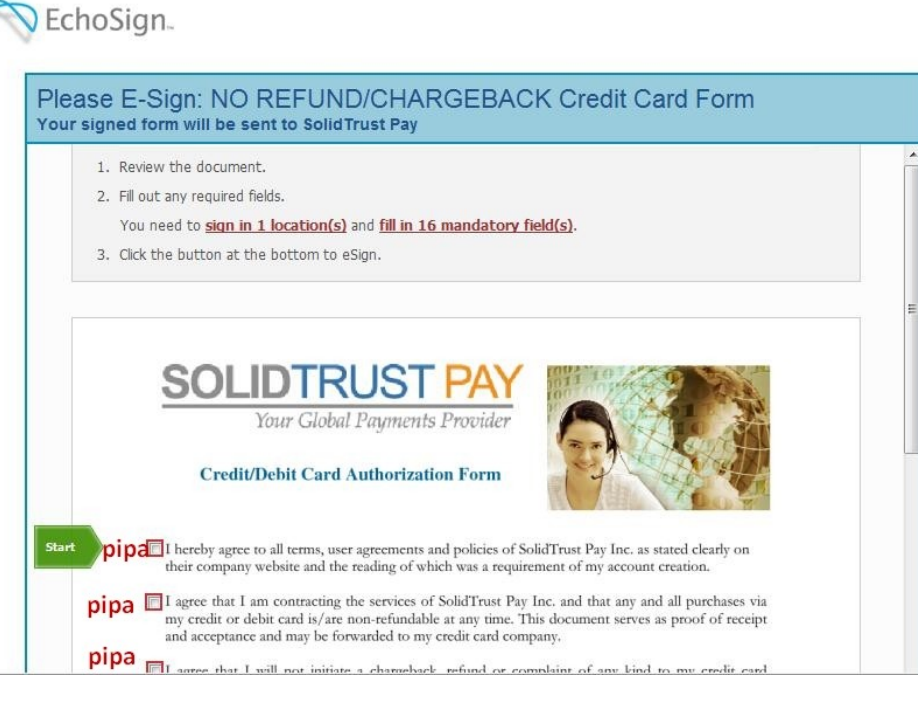

## Az jobb oldalon lévő görgető sávval tudsz lejjebb menni!

Töltsd ki a kékkel jelzett sávokat.

Beírtam mindet!

A NAME részbe nem tudsz semmit írni, nem is ajánlja fel, azt automatikusan tölti ki, az előzőekben megadott formba írtak szerint!

Ha kész vagy a szöveggel, klikkelj a kék részben lévő ceruzára.

|                                     | F                                                                                                    |         |     |
|-------------------------------------|----------------------------------------------------------------------------------------------------|---------|-----|
| pipa                                | For any complaints or refunds I agree that I will contact SolidTrust Pay directly and understand that<br>they will be happy to assist me to resolve any issues. I acknowledge that I have all contact<br>information should this need arise. |         |     |
|                                     | DATE: 21. 06. 2011 dátum                                                                                                    |         |     |
|                                     | NAME: hagyd üresen, a rendszer automatikusan kitölti majd                                                                                                    |         |     |
| Next                                | SolidTrust Pay Username: STP felhasználó neved                                                                                                    |         |     |
|                                     | ADDRESS: utca és házszám                                                                                                    |         |     |
|                                     | CITY: város STATE or PROVINCE: megye                                                                                                    |         |     |
|                                     | COUNTRY: <b>Ország</b> ZIP or POSTAL CODE: lirányítószám (csak sz                                                                                                    | ám)     |     |
|                                     | PHONE: telefon 0036 (csak számok) MAIL: Perender voinned address                                                                                                    |         |     |
|                                     | CARD #: kártyaszám (csak számok) Expiry (month/year): érvényességi idő MM/YY                                                                                                    |         | 111 |
|                                     | Signature: Click to Sign                                                                                                    | Sign    |     |
|                                     | SolidTrust Pay                                                                                                    |         |     |
|                                     | 47 William Street, Boocaygeon<br>Ontario, KOM1A0 CANADA<br>pb: (705) 731 – 0735 fax: (705) 731 – 0341                                                                                                    |         |     |
|                                     | STPVisa@solidtrustpay.com<br>www.solidtrustpay.com                                                                                                    |         | +   |
| You need to <u>sig</u><br>field(s). | n in 1 location(s) and fill in 11 mandatory Click to eSign                                                                                                    |         |     |
|                                     | powered by I                                                                                                    | EchoSig | n   |

Most készül egy egy digitális aláírás.

A háttér elhalványodik, ez van kiemelve.

Írd be a felső sorba a nevedet. Miközben írod, a nagy alsó dobozban "íródik" a neved, kézírásos betűkkel.

Ha készen vagy, és helyesen beírtad a neved (ellenőrizd!!!!) akkor klikkelj a zöld gombra.

A formba ezt fogod látni: íme az aláírásod.

Ha minden stimmel, akkor klikkelj a nagy zöld gombra.

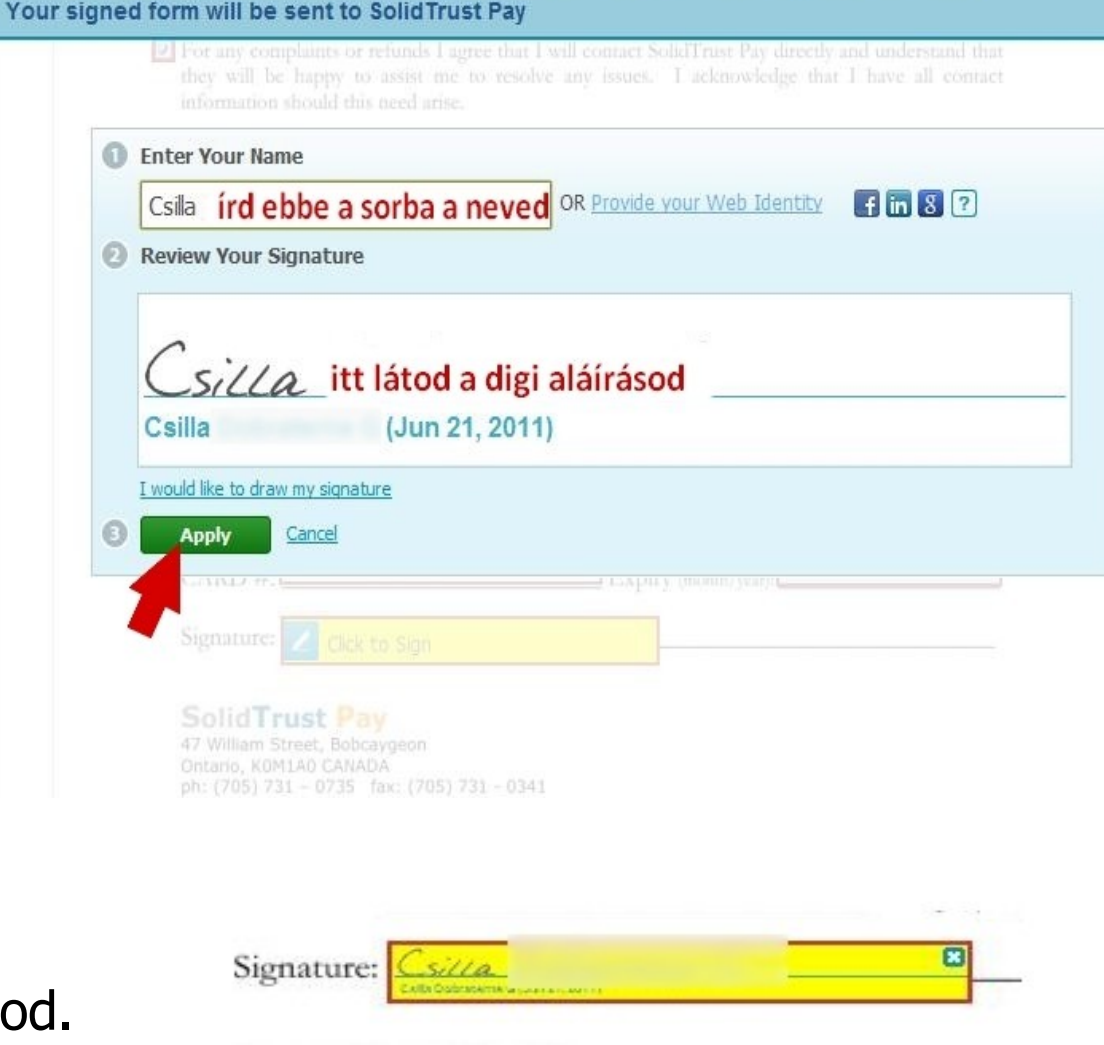

FICASE E-SIGII. NO REFUNDIORANGEDAGN

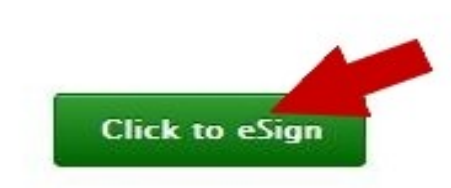

Most menj be e-mail fiókodba és a kapott levélben klikkelj a sárga résszel kiemelt linkre.

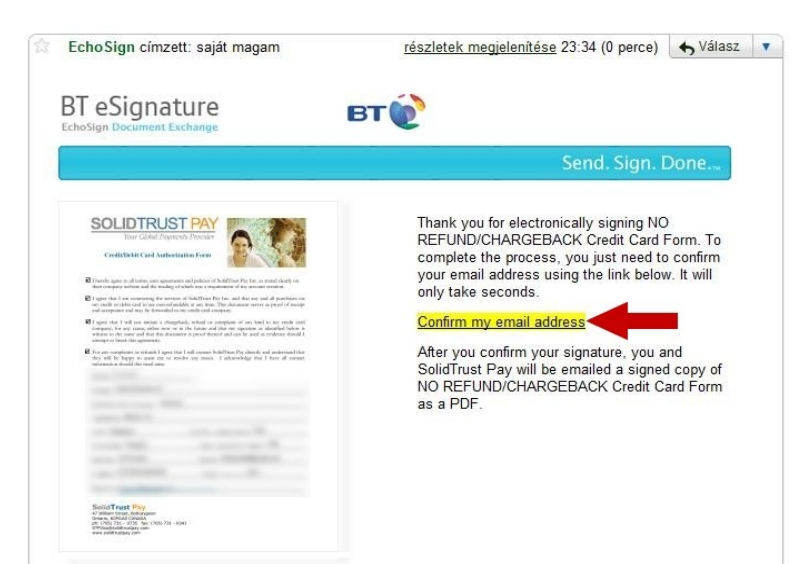

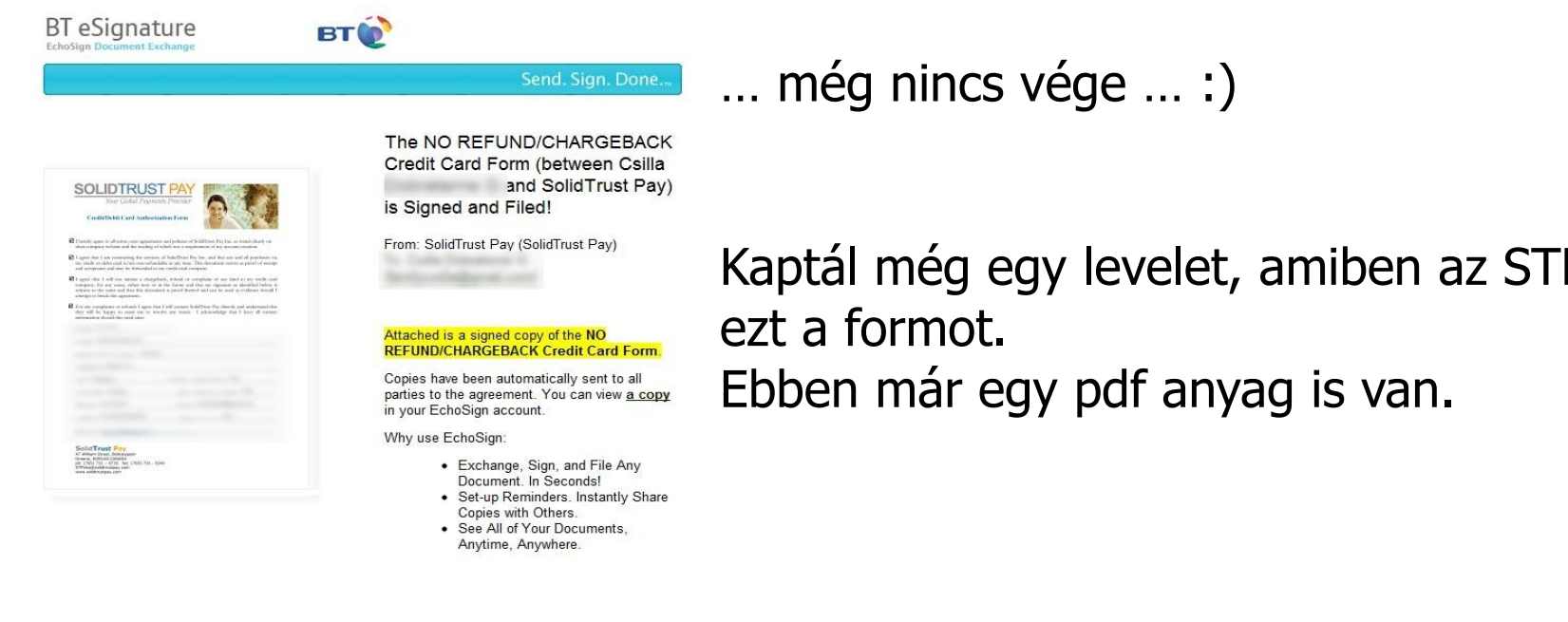

Kaptál még egy levelet, amiben az STP igazolta vissza

Ezt követően kell igazolni, hogy Te vagy a kártya tulajdonosa, töltsd fel az egyik bankszámla kivonatodat a "*My Verifikation / Verify Account"* menüben az *"UPLOAD documnets to us online HERE"* linkre klikkelve.

- fényképes igazolvány (új típusú személyi, vagy új típusú jogosítvány)
- lakcímkártya,
- bankszámla kivonat fejléce ahol látszik a neved, címed, számla adataid,
- kérhetnek továbbá telefonszámla másolatot, vagy valamilyen közüzemi számla másolatot is

Ha ezek nincsenek, akkor ezt küldd el, ami van, max. leveleztek a Support-tal ez ügyben.

Most már nincs egyéb dolgod, mint a "My Money / Deposit money" menüben az online fizetés lépései szerint feltöltsd STP számládat.